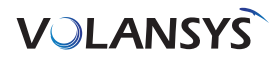

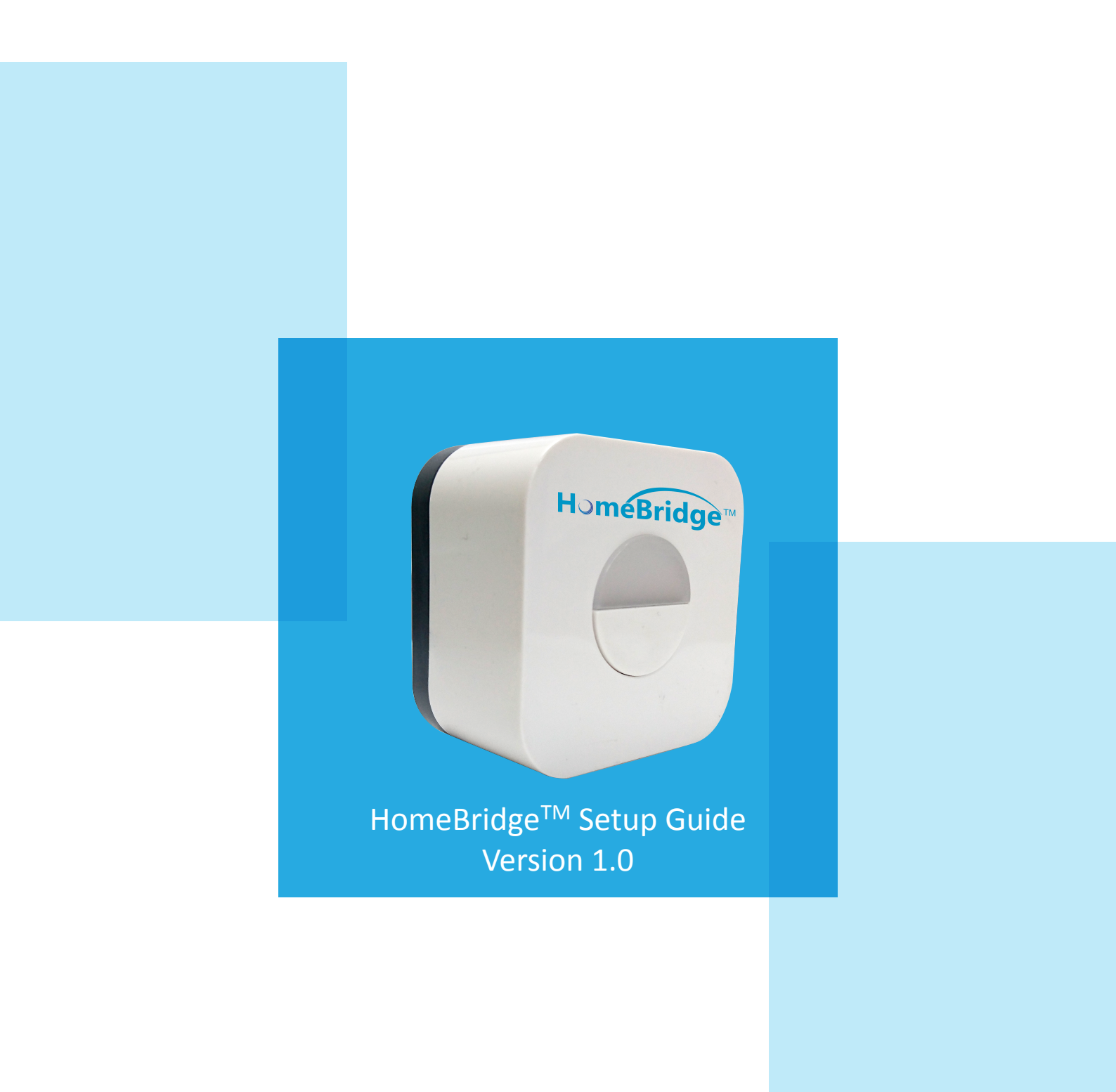

VOLANSY

## Step 1: Unpack and power up HomeBridge<sup>™</sup>

• Unpack the box and power up HomeBridge<sup>™</sup> in 120/240V AC Outlet

## Step 2: Sign Up with HomeBridge<sup>™</sup> mobile application

To use HomeBridge<sup>TM</sup> you need to first register device from HomeBridge<sup>TM</sup> mobile application that is installed from App store. After which following steps are to be processed:

- Open HomeBridge<sup>TM</sup> Mobile Application and tap on 'create account' button
- · Fill all details and tap on 'Register' button
- On successful registration, user will get confirmation email with account activation link
- Confirm account using account activation link from your email, and your account is created

| 3:56 PM           | Carrier 🗢 3:56 PM 🕞 |
|-------------------|---------------------|
|                   | Cancel Sign Up      |
| HomeBridge        |                     |
|                   | First Name          |
|                   | Last Name           |
|                   | Email               |
| word              | Password            |
| Remember me       | Confirm Password    |
| Login             |                     |
|                   | Register            |
| Forget Password ? |                     |
| Create Account    |                     |
|                   |                     |

## Step 3: Adding HomeBridge<sup>™</sup> to your account

- To add HomeBridge<sup>™</sup> to your account, you need to login HomeBridge<sup>™</sup> Mobile Application with valid credentials
- On successful login, mobile application will redirect you to 'HomeBridge<sup>™</sup> Dashboard' screen

| Carrier 🗢 |        | 6:07 PM  |         |     |
|-----------|--------|----------|---------|-----|
| н         | omeBri | dge - Da | ashboar | d   |
|           | No Ho  | meBridge | Found   |     |
|           |        |          |         |     |
|           |        |          | / N     | ~~~ |

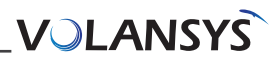

• Tap on 'Add' button from the bottom, so you will be redirect to 'Add New' screen

| ••○○○ Jio 🤶   | 6:18 РМ<br>Add New | @ 🕇 🖉 91% 📥 +  |
|---------------|--------------------|----------------|
|               |                    |                |
| Gateway       |                    | >              |
| Device        |                    | >              |
| Rule          |                    | >              |
| Scene         |                    | >              |
|               |                    |                |
|               |                    |                |
|               |                    |                |
|               |                    |                |
|               |                    |                |
|               |                    |                |
|               |                    |                |
|               |                    |                |
| Dashboard Dev | K + Add            | Rules Settings |

Select 'Gateway' from the list, so application will redirect to 'Add Gateway' screen

• As per the steps mentioned here, Reset Wi-Fi setting by pressing button on HomeBridge three times in three seconds, So LED on your HomeBridge will start blinking with red light

| ••○○○ Jio 夺   | 6:18 PM              | ⊕               |
|---------------|----------------------|-----------------|
| <             | Add Gateway          | /               |
|               |                      |                 |
|               |                      |                 |
| 1. Reset Wi-  | Fi settings by pres  | ssina button on |
| Homebridge    | three times in three | ee seconds.     |
| 2. Go to you  | ır iPhone's Wi-Fi se | ettings and     |
| select your H | lomeBridge.          |                 |
| 3. Come ba    | ck to this app.      |                 |
|               |                      |                 |
|               |                      |                 |
|               |                      |                 |
|               |                      |                 |
|               |                      |                 |
|               |                      |                 |
|               |                      |                 |
|               |                      |                 |
|               |                      |                 |
|               |                      |                 |
|               |                      |                 |
|               |                      |                 |
|               |                      |                 |
|               |                      |                 |
|               |                      |                 |
|               |                      |                 |
|               |                      |                 |
|               |                      |                 |

(Note: This step is not required, if LED on your HomeBridge<sup>™</sup> is already blinking with red light)

Go to your mobile's Wi-Fi settings and select your HomeBridge<sup>™</sup> from list of available Wi-Fi network, your device will be shown as HomeBridge-xxxx, where xxxx is last four digit of your HomeBridge<sup>™</sup> 's MAC address (Ex. HomeBridge<sup>™</sup>-2761)

| •0000         | Jio 🗢                              | 6:18 PM                                                                                                    | @ <b>1 0</b> 91% 💼 +      |
|---------------|------------------------------------|----------------------------------------------------------------------------------------------------|---------------------------|
| <b>&lt;</b> s | ettings                            | Wi-Fi                                                                                                    |                           |
|               | Wi-Fi                              |                                                                                                    |                           |
| ~             | HomeBridge-2<br>Security Recommend | 761<br>dation                                                                                                    | <b>∻</b> (i)              |
| СН            | DOSE A NETWORK                     | No. Company and Company and Co |                           |
|               | ADYYcml5YS5t                       | dXJhd2F0                                                                                                    | 🛾 🗢 i                     |
|               | HomeBridge-2                       | 8c2ddff8d2                                                                                                    | 5 🔒 🗢 🚺                   |
|               | ishisys                            |                                                                                                    | <b>a</b> <del>?</del> (j) |
|               | Volansys                           |                                                                                                    | 🔒 🗢 🧻                     |
|               | Volansys_route                     | r                                                                                                    | 🕯 🗢 i                     |
|               | VT_Guest                           |                                                                                                    | 🛾 🗢 🧻                     |
|               | VTHOMETEST                         |                                                                                                    | 🔒 🗢 🚺                     |
|               | VTHOMETEST-                        | -5G                                                                                                    | 🔒 🗢 🚺                     |
|               | WiFi-Hotspot                       |                                                                                                    | ∎ 奈 (j)                   |
|               | Other                              |                                                                                                    |                           |
|               |                                    |                                                                                                    |                           |

- Then go back to HomeBridge<sup>TM</sup> application, it will redirect you to HomeBridge<sup>TM</sup> Provisioning screen
- Provisioning screen will display list of available Wi-Fi for your HomeBridge  $^{^{\rm TM}}$

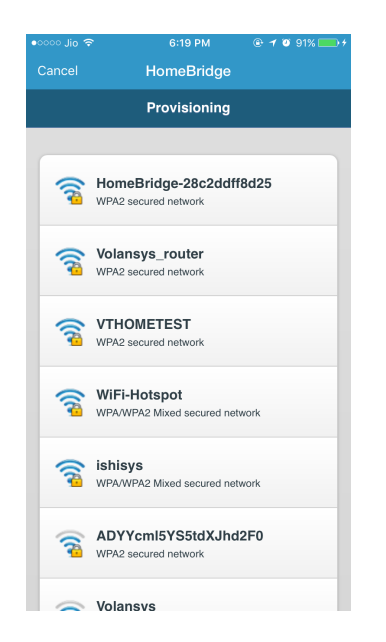

• Select appropriate Wi-Fi, and provide valid password for that and tap on 'Connect' button

| ••००० Jio 🗢 | 6:19 PM    |         |
|-------------|------------|---------|
|             | HomeBridge |         |
|             | Volansys   |         |
| Passphrase  |            |         |
| Passphrase  |            |         |
| Unmask Pas  | ssphrase   |         |
| Cance       |            | Connect |
|             |            |         |
|             |            |         |
|             |            |         |
|             |            |         |
|             |            |         |
|             |            |         |
|             |            |         |
|             |            |         |
|             |            |         |
|             |            |         |
|             |            |         |

- On successful Wi-Fi Setup, Application will show success message and redirect user to 'HomeBridge<sup>™</sup>-Dashboard' screen
- On 'HomeBridge<sup>™</sup>-Dashboard' screen 'HomeBridge<sup>™</sup> Registered Successfully' message will appear
- On Successful HomeBridge<sup>™</sup> registration your new HomeBridge<sup>™</sup> will be displayed on screen in few seconds

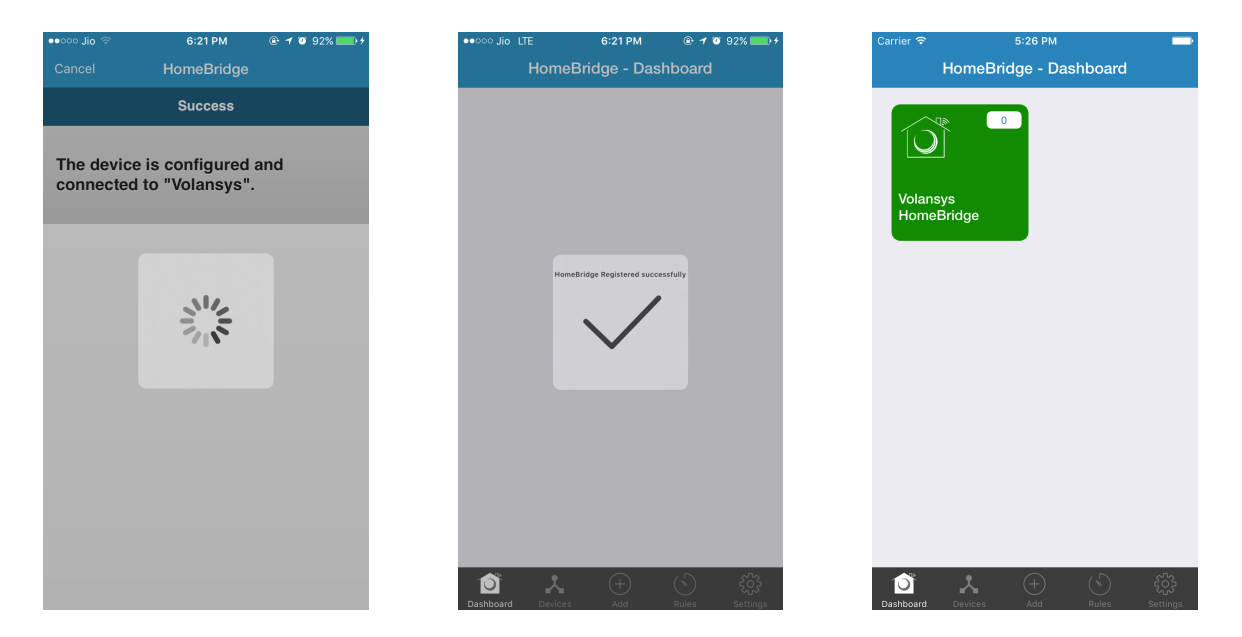